## APCIS VIDEO HOSTING USER GUIDE

The APCIS system allows loading, storing and displaying video files. The accepted video formats are MP4, AVI, FLV, 3GP, MPG, MOV, QT, WMV, MPEG. The APCIS automatically converts any of these formats to MP4 because video files are stored in the APCIS in MP4 format. It is recommended to upload videos in MP4. The maximum size of each uploaded video file is limited to 100 MB (Megabytes). The maximum duration of one video file is 10 minutes. The video files hosting system enables attaching several video files to a deficiency.

Please, follow the steps listed below to add a video file to an inspection report:

1. Create an inspection report and submit it into the APCIS system. Find and open your inspection report in the APCIS. Go to the ship deficiencies section and click the button "Add video" located in the column "Videos" of the ship deficiencies table next to the description of the deficiency to which you'd like to attach your video file (Picture 1).

|   | Ship deficiencies |                                                 |                                                                                                    |                                                                 |                                                                                |                                   |  |
|---|-------------------|-------------------------------------------------|----------------------------------------------------------------------------------------------------|-----------------------------------------------------------------|--------------------------------------------------------------------------------|-----------------------------------|--|
| , | ₽ Code            | Nature                                          | Remarks                                                                                                    | Conventions                                                     | Actions                                                                        | Responsible<br>RO Pictures Videos |  |
|   |                   | Rescue boats                                    | RESCUE BOAT FUEL LOW LEVEL, FUEL GAUGE UNREADABLE AND DEFECTIVE.                                                                                                    | LSA Code, S74 2/CIII/R41;<br>S74-2/CIII/R47.3.4;                | 17 - Rectify<br>deficiency before<br>departure<br>10 - Deficiency<br>rectified | no no <mark>Add</mark><br>Video   |  |
| 1 | 2 07105           | Fire doors/openings in fire-resisting divisions | FIRE DOORS, UPPER DECK STAIRWAY ACCESS (115) ENGINE RM ACCESS TO THE ACCOMMODATION UPPER<br>DECK (123) AND EMERGENCY ESCAPE ENGINE ROOM LOWER PLATES, NO CLOSING AS REQUIRED | SOLAS ch. II-2,<br>S60/CII/R39(a)(i); S74/CII-<br>2/R19(b)(ii); | 17 - Rectify<br>deficiency before<br>departure<br>10 - Deficiency<br>rectified | no no <mark>Add</mark><br>Video   |  |
|   | 3 18409           | Dangerous areas                                 | INADEQUATE GUARDING AROUND ENGINE ROOM HATCH ON A DECK BETWEEN ACCOMMODATION AND FUNNEL                                                                                      | MLC 2006 Title 4,<br>MLC/AIV/.1;                                | 17 - Rectify<br>deficiency before<br>departure<br>10 - Deficiency<br>rectified | no no <mark>Add</mark><br>Video   |  |
|   | 4 13103           | Gauges,thermometers,<br>etc                     | NO. 3 GENERATOR GAUGES DEFECTIVE, UNREADABLE                                                                                                    | SOLAS ch. II-1 Parts C, D, E,<br>F, S74/CII-I/R26;              | 15 - Rectify<br>deficiency at next<br>port                                     | no no <mark>Add</mark><br>Video   |  |

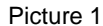

2. A new page of the APCIS video uploader will open in the new window. Click "browse" button and choose video files that you would like to upload from your computer or drag one or multiple videos to the grey quadratic drop zone (Picture 2).

| APCIS Video Uploader |                                             |                    |
|----------------------|---------------------------------------------|--------------------|
| 🏦 Upload your video  |                                             | EI Uploaded videos |
|                      | Drag and drop your video files to this area |                    |
|                      | Browse                                      |                    |
|                      | Picture 2                                   |                    |

|   | APCIS Video Uploader                                                      |                                  |                                                                                                |                                                                     |           |  |  |
|---|---------------------------------------------------------------------------|----------------------------------|------------------------------------------------------------------------------------------------|---------------------------------------------------------------------|-----------|--|--|
|   |                                                                           | 1. Upload your video (2)         |                                                                                                | IEI Uploaded videos                                                 |           |  |  |
|   | Drag and drop your video files to this area                               |                                  |                                                                                                |                                                                     |           |  |  |
|   |                                                                           |                                  | Se Erowse                                                                                      |                                                                     |           |  |  |
|   | Preview                                                                   | Name                             | info -                                                                                         | Commentary                                                          | Actions - |  |  |
| 1 | 003157                                                                    | SangieVideo_128bi170_30mb.mp4    | Size: 21 MB<br>Type: mp4 (video)<br>Duratilico: 600 01 57<br>Modifiled: 12 04 2019<br>15:14:11 | RESCUE BOAT FUEL LOW LEVEL, FUEL GAUGE UNREADABLE<br>AND DEFECTIVE. | 17 D      |  |  |
| 2 | 0 30 50                                                                   | SampleVideo_1280x720_tmb (2).mp4 | Size: 1 MB<br>Typer, mp4 (video)<br>Duratilion: 00 0005<br>Modilide: 12,04 2019<br>15:12:42    | Type your comment.                                                  | 19 D      |  |  |
| # | Preview                                                                   | Name                             | info -                                                                                         | Commentary                                                          | Actions ~ |  |  |
|   | Remove all (2, 22.1 MB) Remove selected (2) Lipton felded sector (2.1 MB) |                                  |                                                                                                |                                                                     |           |  |  |

Picture 3

4. Click the button "Send all" located under the table to upload all the chosen videos or click the button "Upload selected" to upload the selected video. You can also upload a selected video by clicking the "arrow" symbol I located in the column "Actions". During video uploading the file will be automatically converted to MP4 format (Picture 4).

|   |                                                                | 💶 APCIS Video Uploader           |                                                                                            |                                                                     |            |  |  |
|---|----------------------------------------------------------------|----------------------------------|--------------------------------------------------------------------------------------------|---------------------------------------------------------------------|------------|--|--|
|   |                                                                | 🏦 Upload your video 👔            |                                                                                            | El Uploaded videos                                                  |            |  |  |
|   | Drag and drop your wave files to this area .                   |                                  |                                                                                            |                                                                     |            |  |  |
|   |                                                                |                                  | Browse                                                                                     |                                                                     |            |  |  |
|   | Preview                                                        | Name                             | info -                                                                                     | Commentary                                                          | Actions -  |  |  |
| 1 | C0.51.57                                                       | SampleVideo_1280x720_20mb.mp4    | Size: 21 MB<br>Type: mp4 (video)<br>Duratifice: 00 0157<br>Modified: 12.04 2019<br>1514-11 | RESCUE BOAT FUEL LOW LEVEL, FUEL GAUGE UNREADABLE<br>AND DEFECTIVE. | <b>e</b> 5 |  |  |
| 2 | C6 50 55                                                       | SampleVideo_1203x720_tmb (2).mp4 | Size: 1 MB<br>Type: mp4 (cideo)<br>Daratilon: 00 0035<br>Modified: 12 44 2019<br>15 12 42  | Type your comment.                                                  | et ä       |  |  |
| # | Preview                                                        | Name                             | info -                                                                                     | Commentary                                                          | Actions -  |  |  |
|   | Remove all (2, 221 MII) Remove selected (2) 3. Upland selected |                                  |                                                                                            |                                                                     |            |  |  |

- Picture 4
- 5. If a video file is uploaded successfully you will see the confirming message. Please, note that the uploaded videos cannot be deleted. Please, contact APCIS support to delete an uploaded video, if required (Picture 5).

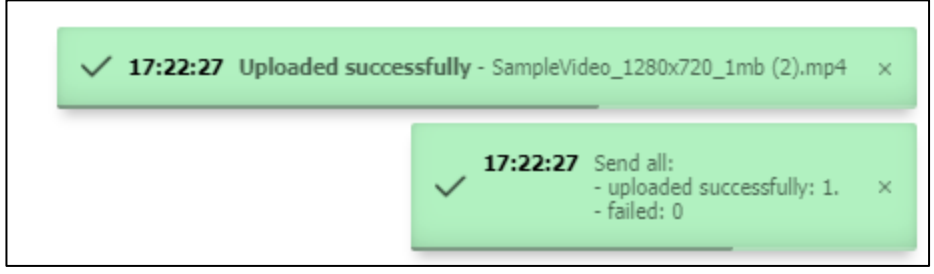

Picture 5

6. If you want to check the status of the submitted videos, you can switch to the tab "Uploaded videos". Until the file conversion is completed the file will have a status "In queue". As soon as the format of the video file is converted to MP4 (takes about 5 minutes) the status of the file changes to "Converted" (Picture 6).

|                          | APCIS Video Uploader    |                                                                                             |                                                                  |
|--------------------------|-------------------------|---------------------------------------------------------------------------------------------|------------------------------------------------------------------|
| 🕹 Upload y               | our video               |                                                                                             | El Uploaded videos 👔                                             |
|                          | Arready uploade         | ed video list to server<br>bad duration: 0002 02<br>humber of videos 2                      |                                                                  |
| # Preview \$ Status      | ¢ Date                  | Info                                                                                        | ≑ Comments                                                       |
| 1 TE In queu             | 14.05.2015, 17:16:55    | Size: 1 MB<br>Type: mp4 (video)<br>Duration: 00 000 05<br>Modified: 12 04 20 19<br>15:12:42 |                                                                  |
| 2 Participation Converte | dl 14.05.2019, 17:15:28 | Size: 21 MB<br>Type: mp4 (video)<br>Duration: 00.01:57<br>Modified: 12.04.2019<br>15.14:11  | RESCUE BOAT FUEL LOW LEVEL, FUEL GAUGE UNREADABLE AND DEFECTIVE. |
| # Preview \$Status       | ¢ Date                  | Info                                                                                        | ¢ Comments                                                       |

Picture 6

7. After the video uploading is completed the word "no" will be replaced automatically by the word "yes" in the column "Videos" of the ship deficiencies table, appearing next to the deficiency to which the video file was added in the ship deficiencies section of the inspection report. You can click the word "yes" to watch the uploaded videos (Picture 7).

|        |                                                     | Ship deficiencies                                                                                                    |                                                             |                                                                                                    |                            |        |                            |
|--------|-----------------------------------------------------|----------------------------------------------------------------------------------------------------|-------------------------------------------------------------|----------------------------------------------------------------------------------------------------|----------------------------|--------|----------------------------|
| € Cod  | e Nature                                            | Remarks                                                                                                    | Conventions                                                 | Actions                                                                                             | Responsible<br>RO Pictures | Videos | 1                          |
| 1 1110 | 04 Rescue boats                                     |                                                                                                    | LSA Code, S74-2/CIII/R41; S74-<br>2/CIII/R47.3.4;           | 17 - Rectify deficiency<br>before departure<br>10 - Deficiency rectified                            |                            |        | Add<br>Video               |
| 2 0710 | Fire doors/openings in fire-<br>resisting divisions | FIRE DOORS, UPPER DECK STAIRWAY ACCESS (115) ENGINE RM ACCESS TO THE ACCOMMODATION UPPER DECK (123) AND<br>EMERGENCY ESCAPE ENGINE ROOM LOWER PLATES, NO CLOSING AS REQUIRED | SOLAS ch. II-2, S60/CII/R39(a)(i);<br>S74/CII-2/R19(b)(ii); | <ol> <li>17 - Rectify deficiency<br/>before departure</li> <li>10 - Deficiency rectified</li> </ol> |                            |        | Add<br><u>Video</u>        |
| 3 1840 |                                                     | INADEQUATE GUARDING AROUND ENGINE ROOM HATCH ON A DECK BETWEEN ACCOMMODATION AND FUNNEL                                                                                      |                                                             | <ol> <li>17 - Rectify deficiency<br/>before departure</li> <li>10 - Deficiency rectified</li> </ol> |                            |        | <u>Add</u><br><u>Video</u> |
| 4 1310 | 3 Gauges, thermometers, etc                         | NO. 3 GENERATOR GAUGES DEFECTIVE, UNREADABLE                                                                                                    | SOLAS ch. II-1 Parts C, D, E, F,<br>S74/CII-I/R26;          | 15 - Rectify deficiency at<br>next port                                                             | no                         | no     | <u>Add</u><br><u>Video</u> |

Picture 7

8. As soon as the word "yes" in the column "Videos" is clicked, a new page with the APCIS video uploader opens. The uploaded videos are displayed and can be watched under the tab "Uploaded videos". You can switch to a full screen mode for watching your video by clicking the sign of "full screen" in the bottom right corner of the video image (Picture 8).

|   |                                                                                                    | 🚖 Upload your video |                      |                                                                                            | 🖽 Uploaded videos 👔                                              |  |
|---|----------------------------------------------------------------------------------------------------|---------------------|----------------------|--------------------------------------------------------------------------------------------|------------------------------------------------------------------|--|
|   | Uploaded<br>Already uploaded video list to server<br>Total duration: 00.02.02<br>Number of videos 2 |                     |                      |                                                                                            |                                                                  |  |
| # | Preview                                                                                             | ≑ Status            | ≎ Date               | Info                                                                                       | <b>≑</b> Comments                                                |  |
| 1 | Þ 🕸 🛶 🔐 🕮 🖸                                                                                         | 89 Converted        | 14.05.2019, 17:16:55 | Size: 1 MB<br>Type: mp4 (video)<br>Duration: 00 00 00<br>Modified: 12 04 2019<br>15 12 42  |                                                                  |  |
| 2 |                                                                                                    | 89 Converted        | 14.05.2019, 17:15:28 | Size: 21 MB<br>Type: mp4 (video)<br>Duration: 00 01 57<br>Modified: 12 04 2019<br>15:14:11 | RESCUE BOAT FUEL LOW LEVEL, FUEL GAUGE UNREADABLE AND DEFECTIVE. |  |
| # | Preview                                                                                             | ≑ Status            | ≎ Date               | Info                                                                                       | ¢ Comments                                                       |  |

Picture 8